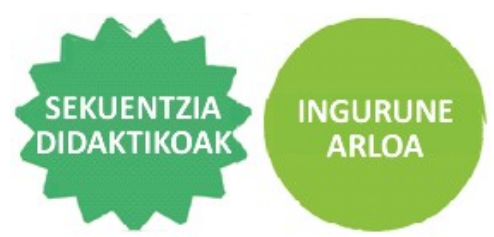

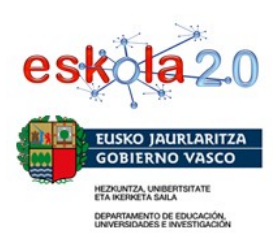

## Impress erabiliz aurkezpen bat sortzeko gida

Gida hau lagungarria izango da aurkezpen bat sortzeko, eta haren bitartez, zure esperientzia azaltzeko informazioa antolatzeko.

**1. urratsa.** Abiarazi Impress eta ireki fitxategi berri huts bat. Gorde fitxategia zuen lantaldea identifikatuko duen izen bat erabilita. Gordetzeko, hautatu Fitxategia menua, eta bertan, Gorde honela aukera. Bilatu irakasleak adierazitako. Ondoren, idatzi fitxategiaren izena eta sakatu Gorde.

Lana egin bitartean, klik egin dezakezue Gorde ikonoan.

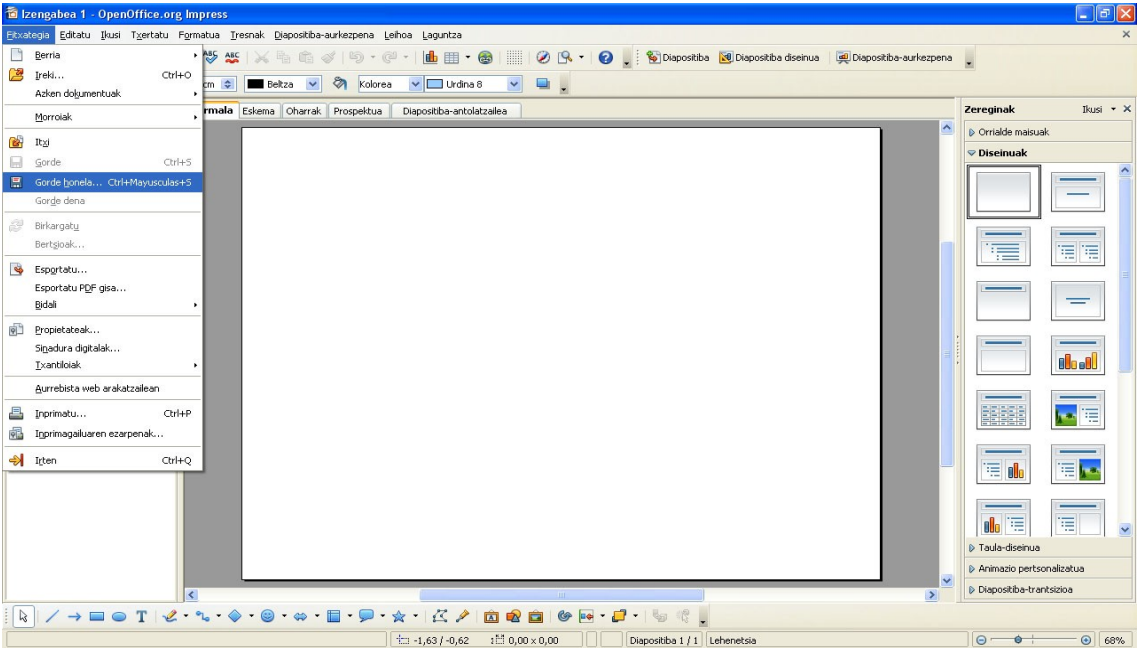

1. urratsa. Fitxategi bat gordetzea, Impressen

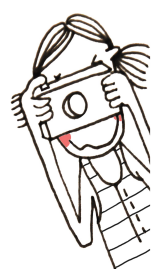

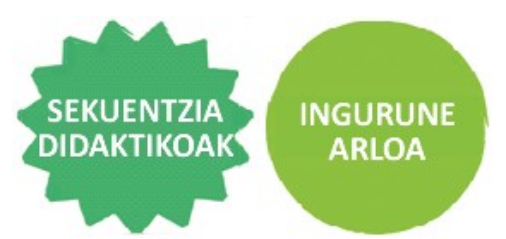

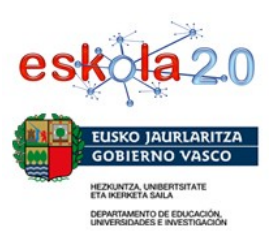

2. urratsa. Pentsatu zer izenburu jarri zuen esperimentuari.

Diseinuak panelean, aukeratu txantiloi bat izenburu hori idazteko. Egin klik aukeratutako diseinuaren gainean, uneko diapositibak hautatutako egitura har dezan. Testu-prozesadore batean bezala, goiko aldean, barra bat duzue formatua aldatzeko. Zaindu elementuen banaketa, letra-tipoa eta abar, oso garrantzitsua baita diapositiba ondo diseinatuta egotea, hura errazago irakurtzeko eta mezua hobeto ulertzeko.

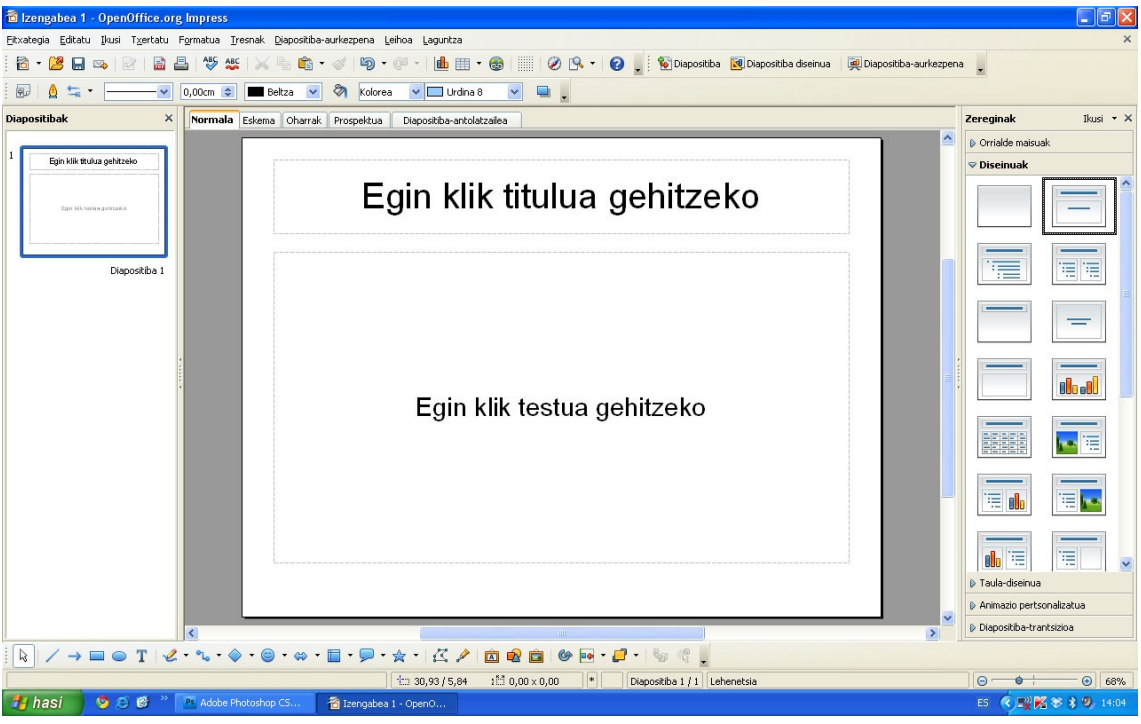

2. urratsa. Diapositiba baten diseinua aukeratzea, Impressen.

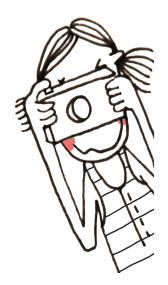

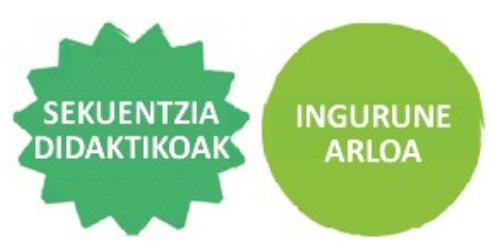

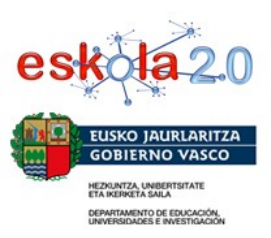

**3. urratsa.** Txertatu beste diapositiba bat. Horretarako, hurrenez hurren, hautatu Txertatu menua, eta bertan, Diapositiba aukera. Prozesu bera egin beharko duzue diapositiba guztiekin.

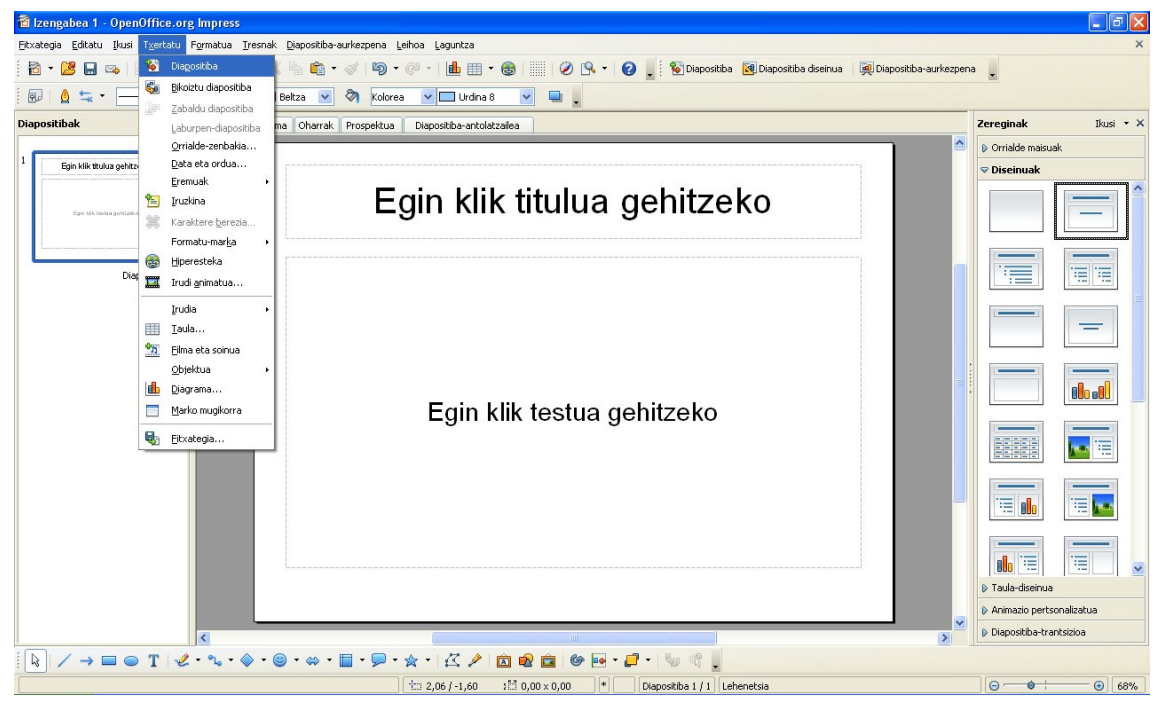

Diapositiba bat txertatzea, Impressen

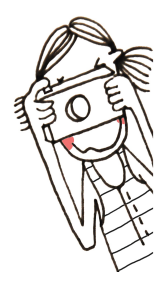

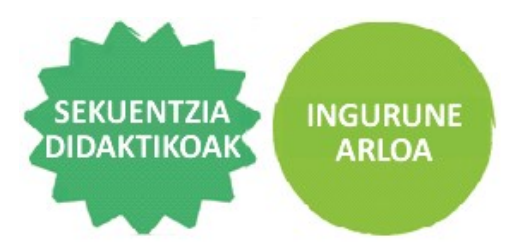

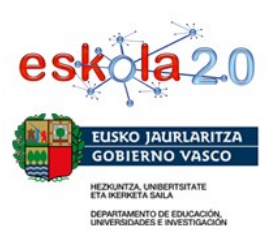

**4. urratsa.** Diapositiba berrian, idatzi esperimenturako erabilitako materialen zerrenda.

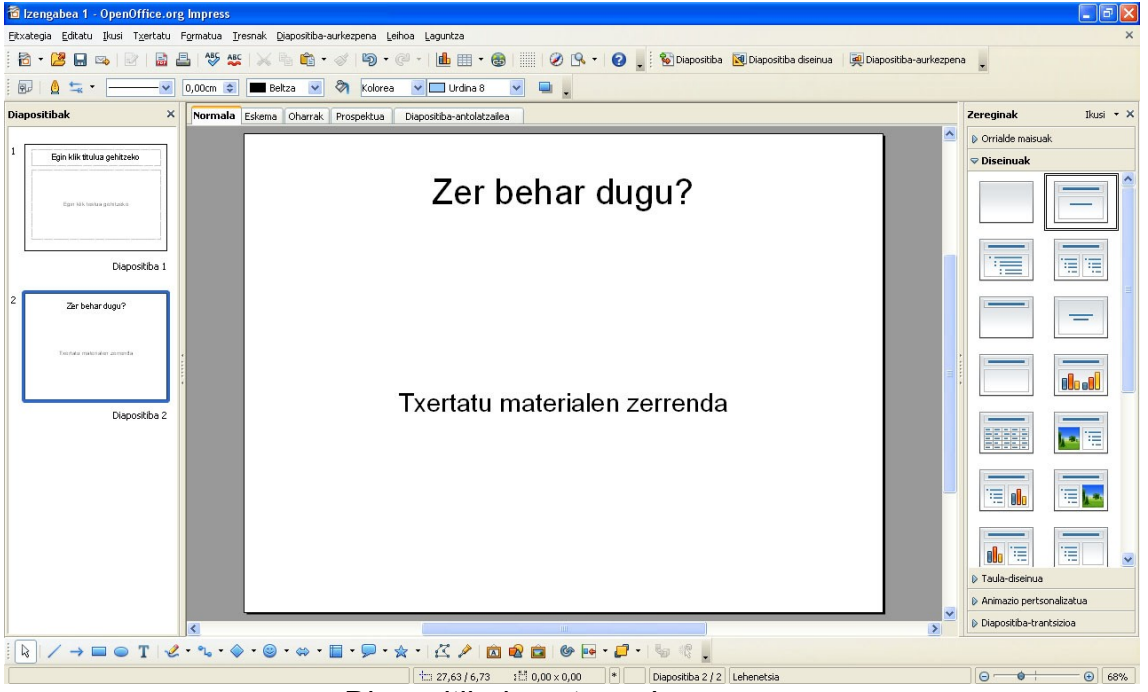

Diapositibak sortzea, Impressen

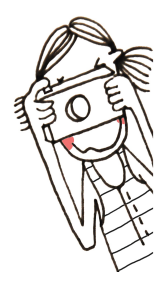

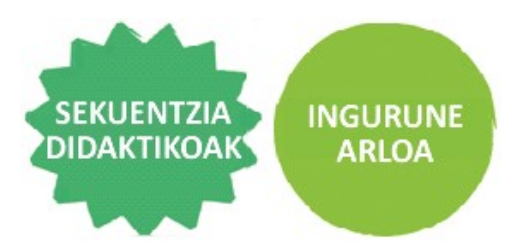

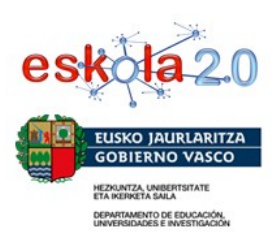

**5. urratsa.** Erabilitako materialen argazki bat txerta dezakezue. Horretarako hautatu Txertatu menua, eta bertan, hurrenez hurren, Irudia eta Fitxategitik aukerak. Bilatu argazki-fitxategia, eta sakatu Ireki edo Txertatu. Egin gauza bera argazki bat txertatu nahi duzuen bakoitzean.

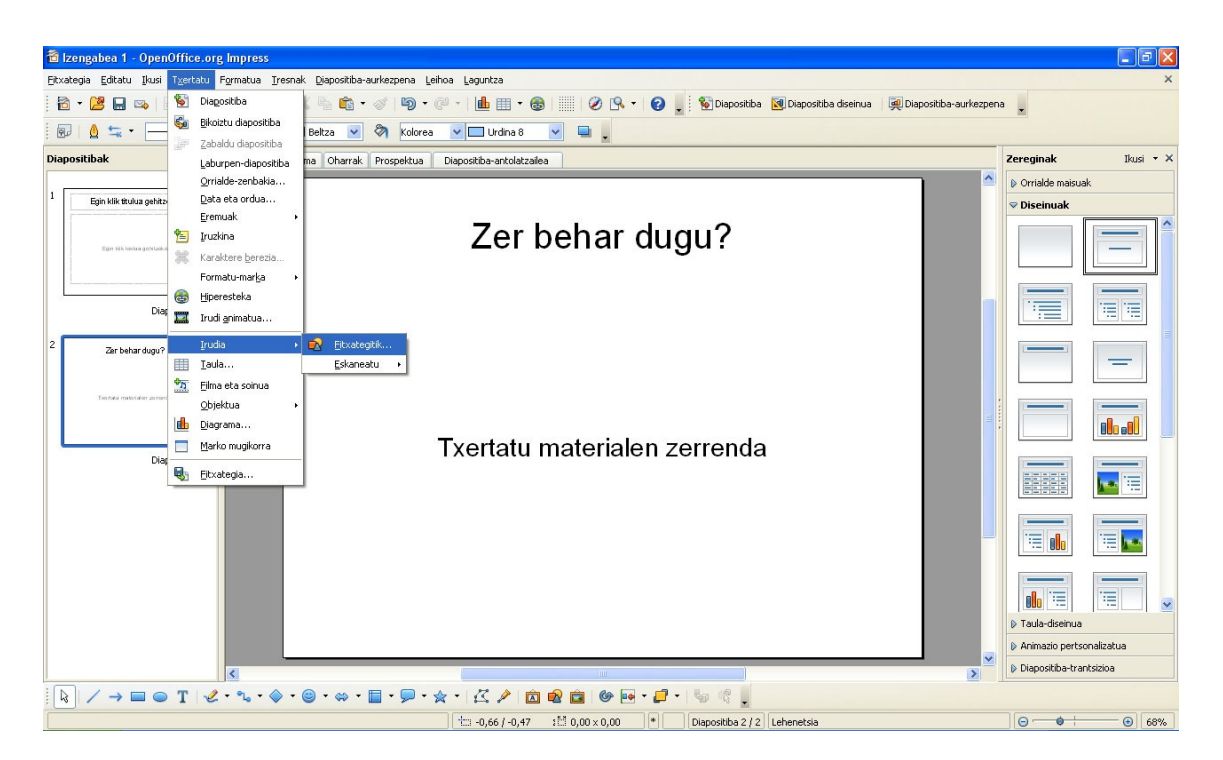

**6. urratsa.** Txertatu beste diapositiba bat, jarri **Prozedura** izenburua, eta azaldu emandako urratsak (1. taldea: botila izozkailuan jarri. 2. taldea: sagar-zatiak hiru plateretan prestatu).

**7. urratsa.** Txertatu beste diapositiba bat, **hasierako hipotesia** argi azaltzeko. Erabili zuen hasierako oharrak atal hori osatzeko.

**8. urratsa.** Txertatu bi diapositiba **emaitzak** adierazteko, hots, zer gertatu den azaltzeko. Izan ere, gertatutakoa hasieran uste zenutena izan daiteke edo ez. Argazkiak oso baliagarriak dira. Ordenatu kronologikoki, eta azaldu zer ikusten duzuen.

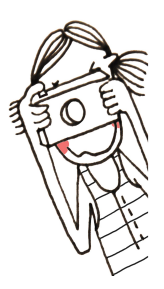

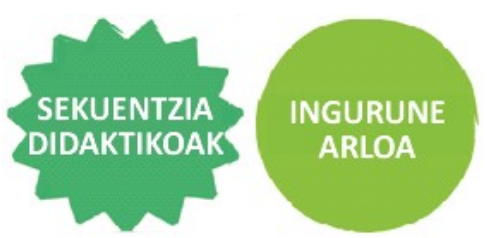

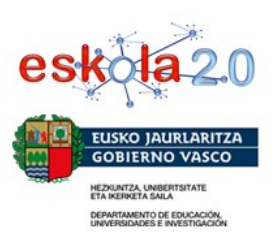

Aholkua: aukeratu irudi bat txertatzeko prestatutako diapositiba-diseinua. Aski izango da bi klik egitea ikonoaren gainean, eta fitxategia argazkiarekin batera aukeratu ahal izango duzue.

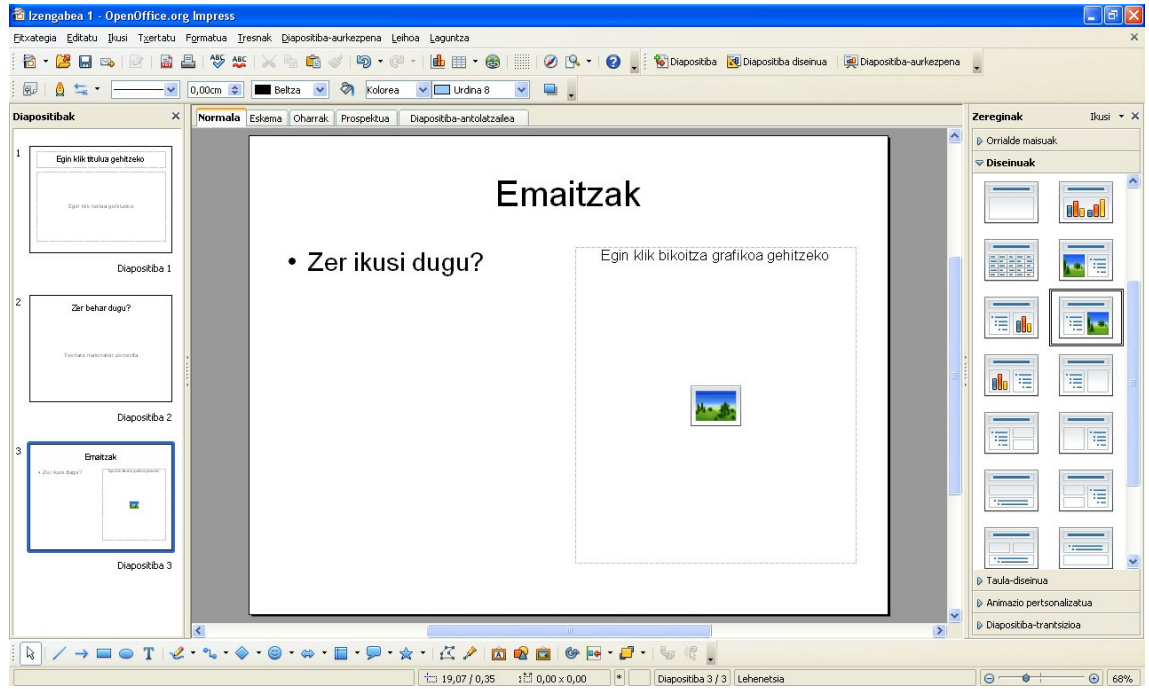

Irudi bat duen diapositiba-diseinua txertatzea, Impressen

**9. urratsa.** Azken diapositiban, azaldu **ondorioak.** Zuzena zen zuen hipotesia? Espero ez zenuten zerbait gertatu da? Bada kontuan hartu ez duzuen zerbait? Badakizue zergatik gertatu den? Nolako aldaketa da: kimikoa, fisikoa? Zergatik? Nola du izena aldaketa-mota horrek? (Gogoratu hasieran irakurritako testua).

**10. urratsa.** Aztertu berriz aurkezpena eta planifikatu zuen azalpena. Horretarako:

- a. Ikusi aurkezpena, espero bezalakoa dela egiaztatzeko (berrikusi ortografia).
- b. Pentsatu zerk harritu zaituzten gehien, zer azpimarratu nahi duzuen.

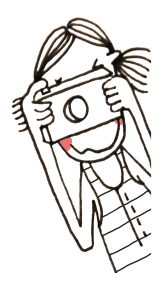

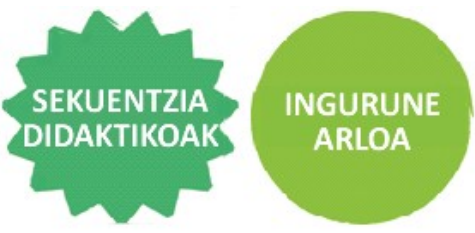

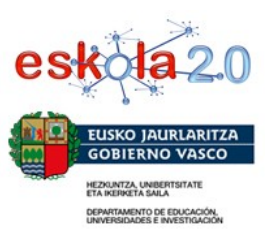

- c. Labur-labur, idatzi nola banatuko duzuen azalpena zuen artean. Argi izan behar duzue zer esan behar duen bakoitzak.
- d. Azalpenak hamar-hamabost minutu iraun behar du. Kontrolatu denbora!

**11. urratsa.** Prest zaudetenean, joan Ikusi menura, eta bertan, hautatu Diapositiba-aurkezpena aukera; edo sakatu F5 aurkezpena abiarazteko. Egin proba txiki bat.

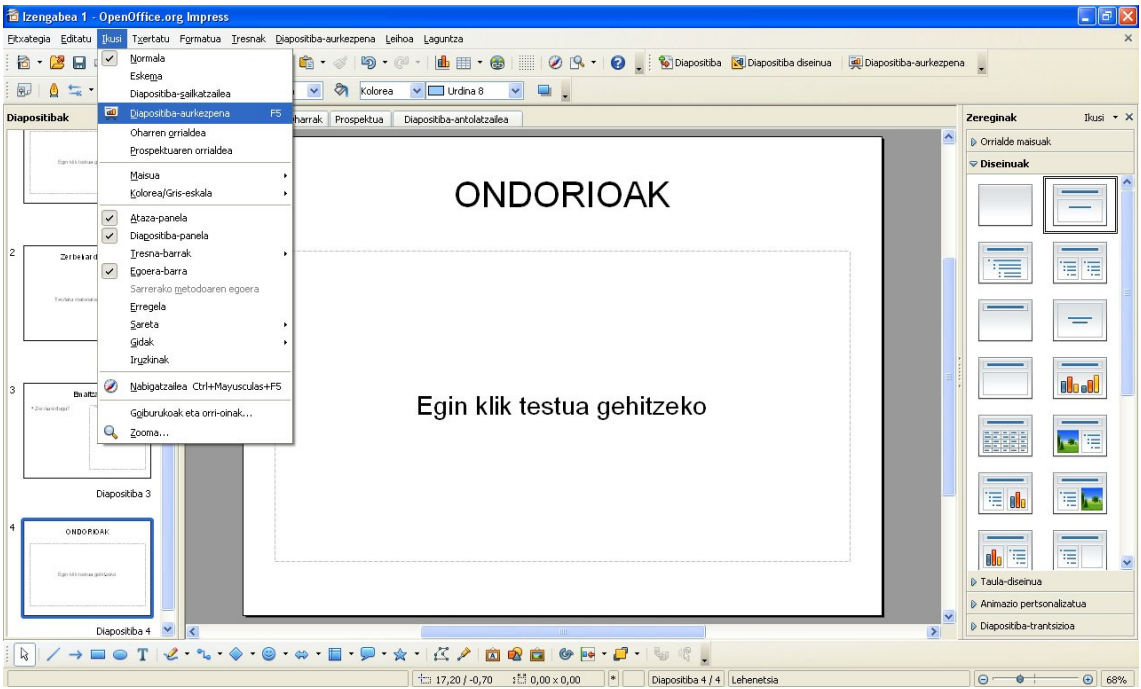

Aurkezpen bista aktibatzea, Impressen

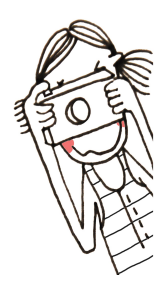